## **Problem Description**

Advanced Inventory Control - Moving stock from a location that is being discontinued or its purpose has changed and will not be used for regular stocking items.

## Solution

Stock Move is accessed from Stock Adjustments located within Inventory and Purchases. This process will allow the selection of a location and all items contained in this location will present on a grid. All items can be selected and a new location identified.

- 1. Go to Inventory and Purchases | Stock Adjustments | Stock Move
- 2. Select stock by "Locations"
- 3. Click Add
- 4. Find the location you are moving product from
- 5. Once displayed on the grid use the elipse button located in the right column to choose the new location
- 6. If multiple Items are displayed, click on the elipse button contained in the column Header of the Qty to move column.
- 7. Identify the new location to move to and specify the qty
- 8. Click the Move button.

Note: this article is also publicly available at http://wiki.wws5.com/share/moving\_stock\_by\_location0805291227.html

moving\_stock\_by\_location0805291227.flv

Created by Charlene Scott at 29/05/2008 12:27:22 PM

From: https://wiki.windwardsoftware.com/ - Windward Software Wiki

Permanent link: https://wiki.windwardsoftware.com/doku.php?id=training:aic\_stock\_move\_location

Last update: 2014/07/24 17:08 (10 years ago)

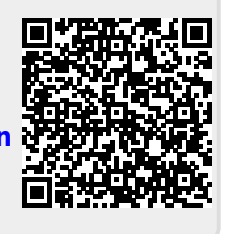